# Spela upp videor

Du kan välja och spela upp inspelade videor från en indexskärm (miniatyrbilder).

1 Välj uppspelningsläge.

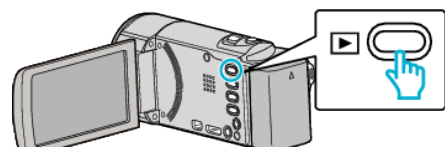

- 2 Välj önskad video och tryck på OK eller >/

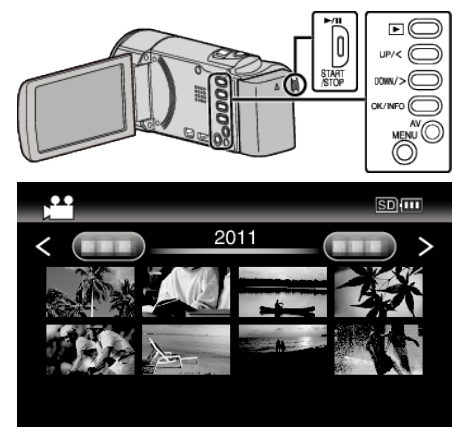

- Tryck på knappen ►/II för att stoppa (pausa) uppspelningen.
- För spaken (zoom) åt sidan medan uppspelningen är pausad för att återgå till indexskärmen.
- Flytta spaken 🛃 (zoom) för att gå till nästa sida på indexskärmen.
- Videor som spelats in i high definition och i standard definition visas separat på index-skärmen. Ställ in "VIDEOKVALITET" i inspelningsmenyn till "UXP", "XP", "SP", "EP", "LS" eller "LE" för att visa videor som spelats in i high definition, eller till "SSW", "SS" , "SEW" eller "SE" för att visa videor som spelats in i standard definition innan du väljer uppspelningsläge.

# Funktionsknappar/spakar för videouppspelning

### Under visning av indexskärmen

| unktionsknar<br>/Spak    | pp Beskrivning                      |
|--------------------------|-------------------------------------|
| UP/<<br>DOWN/>           | Välj/flytta markör                  |
| OK/INFO<br>►/∎           | Spela upp video                     |
| Zoom <b>T</b> / <b>W</b> | Gå till nästa eller föregående sida |

# Under videouppspelning

| unktionskna<br>/Spak     | pUnder videouppspelning | Under paus i video                         |
|--------------------------|-------------------------|--------------------------------------------|
|                          | Paus                    | Uppspelning                                |
| Zoom 🛃                   | -                       | Stoppa (återgår till<br>miniatyrdisplayen) |
| Zoom <b>T</b> /<br>Vol.+ | Ökar volymnivån         | -                                          |
| Zoom <b>W</b> /<br>Vol   | Sänker volymnivån       | -                                          |

| UP/<*                                                      | Söker bakåt  | Uppspelning i läget<br>bildruta-per-bildruta, bakåt  |  |
|------------------------------------------------------------|--------------|------------------------------------------------------|--|
| DOWN/>*                                                    | Söker framåt | Uppspelning i läget<br>bildruta-per-bildruta, framåt |  |
| *Truck in och håll kvar för att starta långsom uppenelning |              |                                                      |  |

\*Tryck in och håll kvar för att starta långsam uppspelning.

# ANMÄRKNING : -

• Du kan söka efter en fil genom att ange inspelningsdatum.

#### OBS! : -

 Göra en backup av viktiga inspelade data. Det rekommenderas att kopiera dina viktiga inspelade data till en DVD eller annat inspelningsmedium för lagring. JVC ansvarar inte för några förlorade data.

## Justera volymen på videos

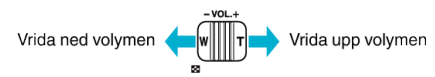

### Kontrollera inspelningsdatum och annan information

Du kan visa inspelningsdatum och varaktighet för den valda filen.

- Pausa uppspelning.
- 2 Tryck på OK/INFO.

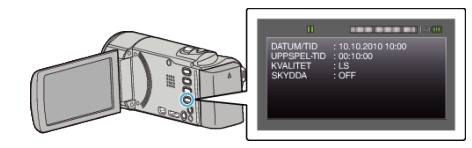